# Financials Oracle/PeopleSoft 9.0

# **View a Voucher**

# Learning Objectives

- How to Get to the Voucher Screen
- □ How to View a Direct Purchase Voucher
- □ How to View a Travel Voucher
- Overview of Business Units

## **Oracle 9.0 View a Voucher**

| PEOPLESOFT                                       |                                                                                                 |                                                                                              |
|--------------------------------------------------|-------------------------------------------------------------------------------------------------|----------------------------------------------------------------------------------------------|
| User ID:<br>Password:                            | Select a Languag<br>English<br>Dansk<br>Français                                                | e:<br><u>Español</u><br><u>Deutsch</u><br><u>Français du Canada</u>                          |
| Sign In<br>To set trace flags, click <u>here</u> | I <u>taliano</u><br><u>Nederlands</u><br><u>Polski</u><br><u>Suomi</u><br><u>Čeština</u><br>한국어 | <u>Maqyar</u><br><u>Norsk</u><br><u>Português</u><br><u>Svenska</u><br>日本語<br><u>Русский</u> |

Login to Oracle Financials

| /oucher<br>Eind an Exi            | isting Value Add a New Value                                                                                               |                 | Clemson University Business Unit |                                                                                                    |  |  |
|-----------------------------------|----------------------------------------------------------------------------------------------------|-----------------|----------------------------------|----------------------------------------------------------------------------------------------------|--|--|
| Business Uni<br>/oucher ID:       |                                                                                                    |                 | BU                               | Description                                                                                            |  |  |
| oucher Styl                       | le: Regular Voucher                                                                                                    | ~               | CU                               | Used for Vendor Invoices,<br>Vouchers paid from Funds 10-17, 19-                                       |  |  |
| Look U                            | p Business Unit                                                                                                    | 1               | $\searrow$                       | 23                                                                                                    |  |  |
| Business U<br>Descriptior         | Jnit: begins with v<br>begins with v                                                                                       |                 | EMPLY                            | Used for Payments to Clemson<br>Employees, Vouchers paid from Funds<br>10-17, 19-23                    |  |  |
| Look Up<br>Search R<br>View All   | Clear Cancel Basic Lookup<br>Results<br>First I 1-12 of 12 Last                                                            |                 | STDNT                            | Used for Student Payments, Vouchers paid from Funds 10-17, 19-23                                       |  |  |
| CU<br>CUF<br>CUFP<br>CUFP<br>CURF | Clemson University<br>Clemson University Foundation<br>CUF Employee<br>Clemson Univ Research Foundat                       |                 | CUF                              | Used for Clemson Foundation Vendor<br>Invoices, Vouchers paid from Funds<br>50-71                      |  |  |
| EMPLY<br>FCECC<br>FCREF<br>FCRFC  | Employee Reimbursement<br>Continuing Edu Conference Comp<br>Clemson Univ Real Estate Edn<br>Clemson Research Facilities Co |                 | CUFP                             | Used for Payments to Clemson<br>Employees, Vouchers paid from Funds<br>50-71                           |  |  |
| <u>FMREC</u><br>HR<br>STDNT       | AMREC LLC<br>HR/Payroll Vendor Pymts<br>Student Payments                                                                   |                 | CURF                             | Used for Payments to Clemson<br>Research Foundation Vendor Invoices,<br>Vouchers paid from Funds 80-81 |  |  |
| e the ap<br>ype of f              | ppropriate Business Unit base<br>unds the expense is posted to                                                             | d on<br>. Click | CURFP                            | Used for Payments to Clemson<br>Employees, Vouchers paid from Funds                                    |  |  |

80-81

Ch what type of funds the expense is posted to. Click the magnify icon to search. Click on the appropriate Business Unit to populate the business unit field.

| Menu                                                                                                    |  |
|----------------------------------------------------------------------------------------------------|--|
| Search:                                                                                                    |  |
| <ul> <li>My Favorites</li> <li>CU CUSTOM</li> <li>Vendors</li> <li>Purchasing</li> <li>Accounts Payable</li> <li>Commitment Control</li> <li>General Ledger</li> <li>Set Up Financials/Supply Chain</li> <li>Tree Manager</li> <li>Reporting Tools</li> <li>PeopleTools</li> <li>Budget Journals</li> <li>Journals</li> <li>Project Information</li> <li>Purchase Orders</li> <li>Vouchers</li> </ul> |  |

### Select the Vouchers Link from the menu

## Click on the Find an Existing Value tab to look up an existing voucher. Enter the voucher id if known or any other known field values.

#### Voucher

Enter any information you have and click Search. Leave fields blank for a list of all values.

| Find an Existing Value Add a New Value           |             |   |     |   |   |  |
|--------------------------------------------------|-------------|---|-----|---|---|--|
|                                                  |             |   |     |   |   |  |
| Business Unit:                                   | = 🗸         |   | CUF | Q |   |  |
| Voucher ID:                                      | begins with | * |     | ] |   |  |
| Invoice Number:                                  | begins with | ~ |     | ] |   |  |
| Short Vendor Name:                               | begins with | ~ |     | ] |   |  |
| Vendor ID:                                       | begins with | ~ |     | Q |   |  |
| Name 1:                                          | begins with | ~ |     | ] |   |  |
| Voucher Style:                                   | - ~         |   |     |   | * |  |
| Related Voucher:                                 | begins with | ~ |     | ] |   |  |
| Entry Status:                                    | - *         |   |     |   | * |  |
| Voucher Source:                                  | - *         |   |     |   | * |  |
| Case Sensitive                                   |             |   |     |   |   |  |
| Search Clear Basic Search 🗐 Save Search Criteria |             |   |     |   |   |  |
| Find an Existing Value   Add a New Value         |             |   |     |   |   |  |

This screen shows you all information associated with the voucher. Information includes: Voucher ID, Vendor Name, Approval and Budget Check Status, Invoice Number and Date, Gross Amount, and Posting Status.

| Summary                       | ation Payments Voucher Attribute              | es <u>E</u> rror Summary |               |         |
|-------------------------------|-----------------------------------------------|--------------------------|---------------|---------|
| Business Unit:                | CUF                                           | Invoice Date:            | 11/23/2010    |         |
| Voucher ID:                   | 00031946                                      | Invoice No:              | 4021          |         |
| Voucher Style:                | Regular                                       | Invoice Total:           | 250.000       | USD     |
| Contract ID:                  |                                               |                          |               |         |
| Vendor Name:                  | Office Panel Systems                          | Pay Terms:               | N30           |         |
|                               | 206 New Neely Ferry Road<br>Mauldin, SC 29662 | Voucher Source:          | Online        |         |
| Entry Status:                 | Postable                                      | Origin:                  | к             |         |
| Match Status:                 | No Match                                      | Created:                 | 12/02/2010    |         |
| Approval Status:              | Approved                                      | Created By:              | GKM           |         |
| Post Status:                  | Unposted                                      | Modified:                | 12/02/2010    |         |
|                               |                                               | Modified By:             | GKM           |         |
| Document Tolerance Status:    | Valid                                         | ERS Type:                | Not Applicabl | е       |
| Budget Status:                | Not Chk'd                                     | Close Status:            | Open          |         |
| Budget Misc Status:           | Valid                                         |                          |               |         |
| *View Related                 | Payment Inquiry                               | Go                       |               |         |
| Print Voucher                 |                                               |                          |               |         |
| Save Return to Search         | 🖹 Notify 🎝 Refresh                            |                          |               | E+Add 🖉 |
| Summary Unvoice Information L | Payments I Voucher Attributes I Error Sun     | nmarv                    |               |         |

## The Payments screen shows the Remit to Location and Address, Gross Amount, and Payment Methods.

| Summary                                                | nvoice Information Payments                                           | Voucher Attributes                                    | Error Summ                                           | ary                        |                                  |
|--------------------------------------------------------|-----------------------------------------------------------------------|-------------------------------------------------------|------------------------------------------------------|----------------------------|----------------------------------|
| Business Unit:<br>Voucher ID:<br>Voucher Style:        | CUF<br>00031946<br>Regular                                            | Invoice Number:<br>Invoice Date:<br>Action:<br>Total: | 4021<br>11/23/2010<br>250.0                          | ■<br><mark> </mark>        | Print Invoice                    |
| Vendor:                                                | Office Panel Systems<br>206 New Neely Ferry Road<br>Mauldin, SC 29662 | *Pay Terms:                                           | NET30                                                | N30                        | Schedule Payments                |
| Payment Inform                                         | ation                                                                 |                                                       |                                                      | Find 1                     | View All 💿 First 🔍 1 of 1 🕨 Last |
| Scheduled Pays<br>*Remit to:<br>Location:<br>*Address: | ment: 1<br>0000003854<br>000001<br>2                                  | <b>Gro</b><br>Dise                                    | ss Amount:<br>count:                                 | 250.000<br>0.000           | USD<br>USD Discount Denied       |
|                                                        | Office Panel Systems<br>206 New Neely Ferry Road<br>Mauldin, SC 29662 | Sch<br>Net<br>Dise<br>Acc                             | neduled Due:<br>Due:<br>count Due:<br>counting Date: | 12/02/2010 🛐<br>11/23/2010 |                                  |

### The Voucher Attributes screen shows Voucher Processing.

| Summary Invoice Information Payments                                                                                                    | Voucher Attributes                                                                                |  |  |  |  |
|----------------------------------------------------------------------------------------------------|---------------------------------------------------------------------------------------------------|--|--|--|--|
| Business Unit:CUFVoucher ID:00031946Voucher Style:Regular                                                                                        | Invoice Number:     4021       Invoice Date:     11/23/2010       Action:     Run   Print Invoice |  |  |  |  |
|                                                                                                    | Total: 250.000                                                                                    |  |  |  |  |
| Voucher Processing                                                                                                    |                                                                                                   |  |  |  |  |
| Post Voucher Close Vou                                                                                                    | cher                                                                                              |  |  |  |  |
| Revalue Voucher Delete Vou                                                                                                    | ucher                                                                                             |  |  |  |  |
| Accounting Instructions *Accounting Template: STANDARD Account At: Gross                                                                         |                                                                                                   |  |  |  |  |
| Pay UnMatched Voucher                                                                                                    |                                                                                                   |  |  |  |  |
| Transaction Currency         *Source:       Tables       *Currency:       USD       Rate Type:       CRRNT       Exchange Rate:       1.00000000 |                                                                                                   |  |  |  |  |
| Voucher Approval                                                                                                    |                                                                                                   |  |  |  |  |
| *Approval: Pre-Approved                                                                                                    | Business Process:                                                                                 |  |  |  |  |
|                                                                                                    | Approval Rule Set:                                                                                |  |  |  |  |

The Error Summary screen shows any errors that occurred with this voucher. If the voucher has errors (this example does not), contact the Budget Center to make corrections.

| Summary Invoice Information Payments Voucher Attributes Error Summary         |                         |                 |            |     |  |  |  |
|-------------------------------------------------------------------------------|-------------------------|-----------------|------------|-----|--|--|--|
| Business Unit:                                                                | CUF                     | Invoice Number: | 4021       |     |  |  |  |
| Voucher ID:                                                                   | 00031946                | Invoice Date:   | 11/23/2010 |     |  |  |  |
| Style:                                                                        | Regular                 | Total:          | 250.000    | USD |  |  |  |
| This Voucher do                                                               | es not have any errors. |                 |            |     |  |  |  |
| E Save Return to Search Notify Refresh                                        |                         |                 |            |     |  |  |  |
| Summary   Invoice Information   Payments   Voucher Attributes   Error Summary |                         |                 |            |     |  |  |  |

Main Content